# Raizes Player

MANUAL

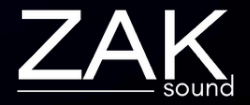

# Index

#### Pages:

- <u>Requirements</u>
- <u>Main</u>
- <u>Presets</u>
- <u>Layers</u>
- <u>FX</u>
- <u>Arpeggiators</u>
- <u>Modulation</u>
- Mod: Active Paremeters
- <u>Master</u>
- General Settings

# Requirements

#### macOS Requirements

- RAM: 8GB
- macOS 10.11 or higher
- Intel & Native Apple Silicon

#### **Windows Requirements**

- RAM: 8GB
- Windows 7 or higher

### Main

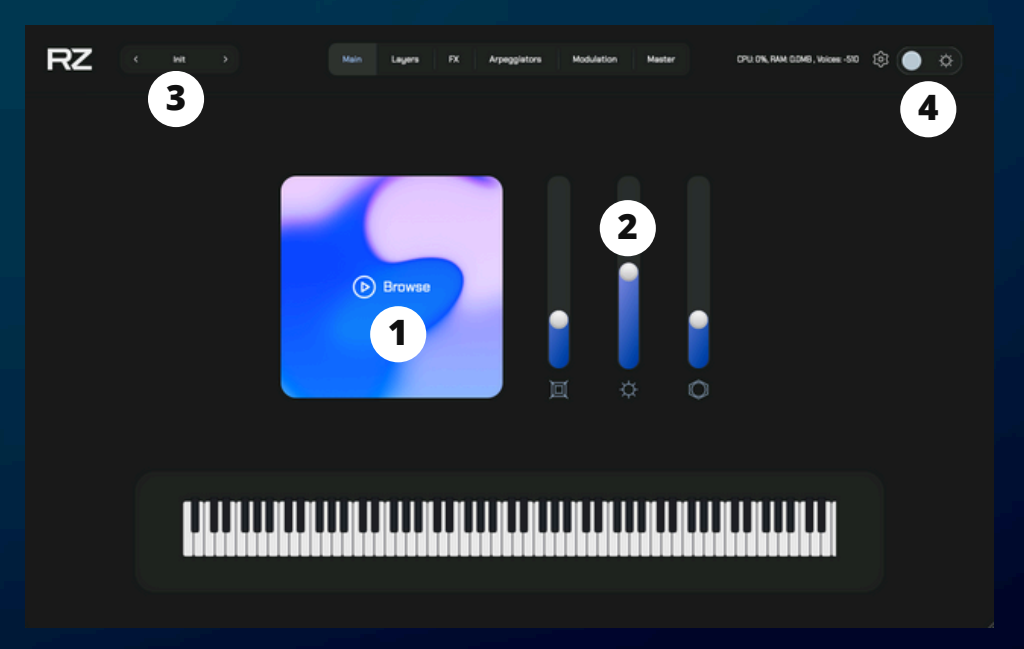

#### 1. Load Instruments

This section allows you to select and install instruments.

#### 2. Main Raizes Sliders

Edge, Glow, and Depth — these are master effects applied globally. Click the icon next to each slider to access and adjust additional parameters.

#### **3. Preset Selector**

Each instrument comes with its own set of presets. Click here to browse and switch between them.

#### 4. Theme Switcher

Raizes offers two visual themes: light and dark. Use this option to toggle between them.

### Presets

|              |          | 4               | 2           |
|--------------|----------|-----------------|-------------|
| Q            |          | *               | Save Preset |
|              |          |                 |             |
| Acoustic     |          | Cloudsteps      |             |
| Arp Based    |          | Cracked Sigil   |             |
| Lofi         |          | Duskwind City   |             |
| Melody Arps  |          | Nuvemark        |             |
| Mystic       |          | Rimeglen        |             |
| Space        |          | Skipping Stones |             |
|              |          | Sunroom Waltz   |             |
| + Add Rename | 🗈 Delete | + Add 2         |             |

#### 1. Add/Rename/Delete

Add, rename, or delete categories.

#### 2. Add/Rename/Delete

Add, rename, or delete presets.

#### 3. Save preset

This button is used to overwrite existing presets. It's not for saving new presets. To save new presets, you must click "Add".

#### 4. Favorite Icon

Click this button to quickly access all your favorite saved presets.

### Layers

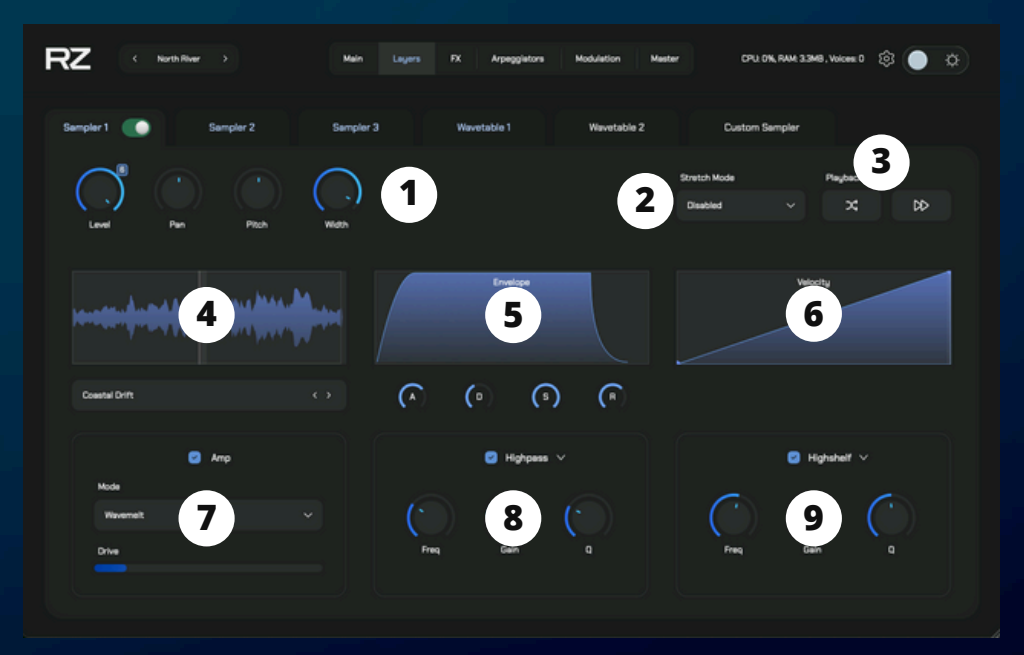

#### 1. General Controls

Adjust general parameters for each layer: Level, Pan, Pitch, and Stereo Width.

#### 2. Stretch Mode

Use this mode to speed up or slow down the playback of the sample without affecting pitch.

#### 3. Playback Settings

Random Start: Starts the sample from a different point each time you play it. Direction: Toggle between forward and reverse playback.

#### 4. Sample/Sub-Instrument Selector

Choose and switch between different samples or sub-instruments for the current layer.

#### 5. ADSR Envelope

Control the Attack, Decay, Sustain, and Release of the sample.

#### 6. Velocity Curve

Adjust the curve to control how velocity affects the intensity of the sample.

#### 7. Amp Types

Choose from 7 amp styles, grouped into three categories: Smooth, Organic, and Aggressive.

#### 8. Filters

Each layer can have up to two filters applied simultaneously. Choose from 7 filter types.

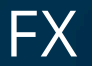

Raizes features 6 FX slots per layer — totaling 36 slots across all layers. Each slot can load one of 9 available effects: EQ, Saturator, Bit Crusher, Chorus, Reverb, RaizesVerb, Delay, Chill Delay, and Wow/Flutter.

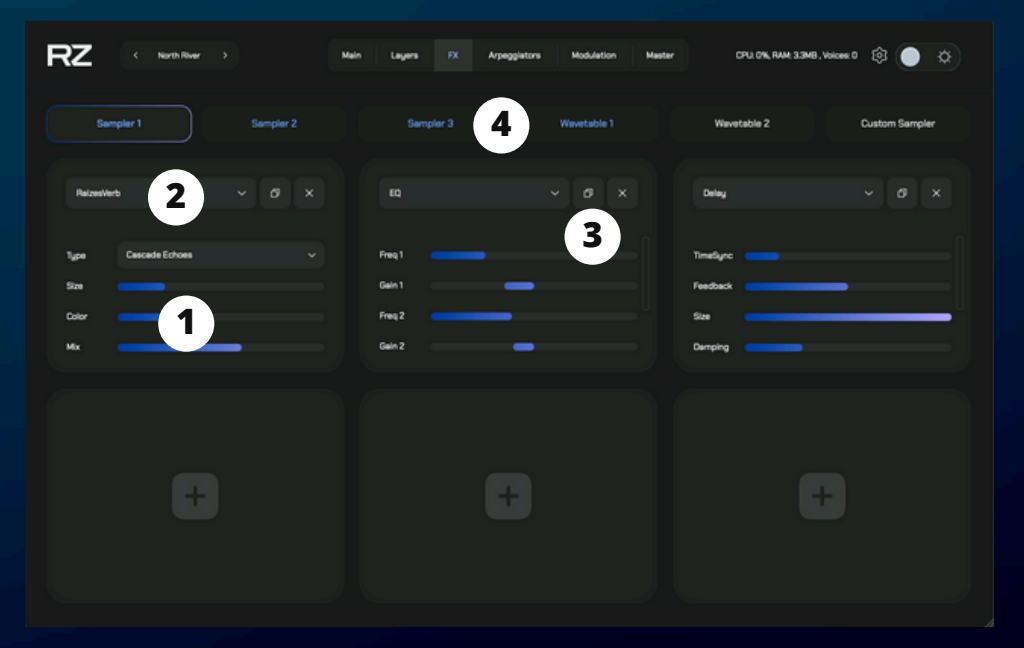

#### **1. Effect Sliders**

Control parameters for each loaded effect using intuitive sliders.

#### 2. Effect Selector

Click to choose an effect for the selected slot.

#### 3. Copy/Paste

Easily copy and paste effects between different slots for faster workflow.

#### 4. Layer Highlighting

Colored layers indicate which layers are currently active.

# Arpeggiators

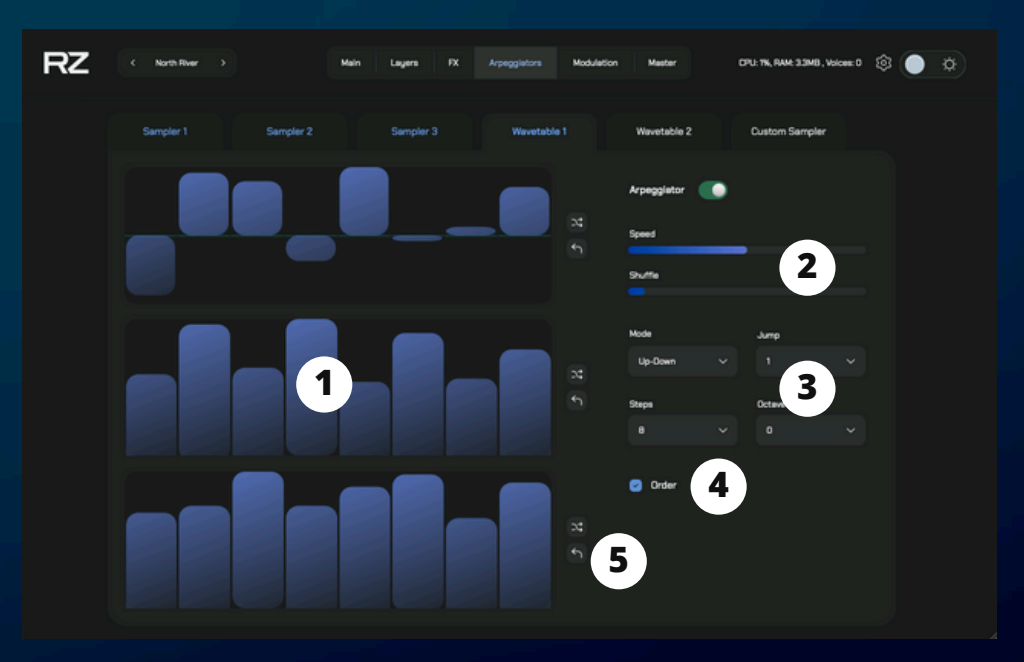

#### 1. Arpeggiator types

Note numbers (first), velocity (second), note length (third).

#### 2. Sliders

Speed: Adjust the playback rate with tempo-synced timing. Shuffle: Adds rhythmic variation through randomized timing.

#### 3. Controls

Mode: Choose from: Up, Down, Up-Down, Down-Up, Random, or Chords. Jump: Sets the interval between each arpeggiated step. Steps: Select the number of steps in the sequence (1 to 32 steps). Octave: Defines the octave spread for the arpeggiated notes (from -2 to +4).

#### 4. Order

Sorts the pressed notes in ascending order.

#### 5. Random & Reset

Randomize or reset the settings of each arpeggiator.

### Modulation

Every parameter in Raizes can be assigned to one of six modulators: LFO 1, LFO 2, MPE, Table, Pitch Wheel, and Mod Wheel—by right-clicking on it. This section lets you manage and fine-tune all modulation sources.

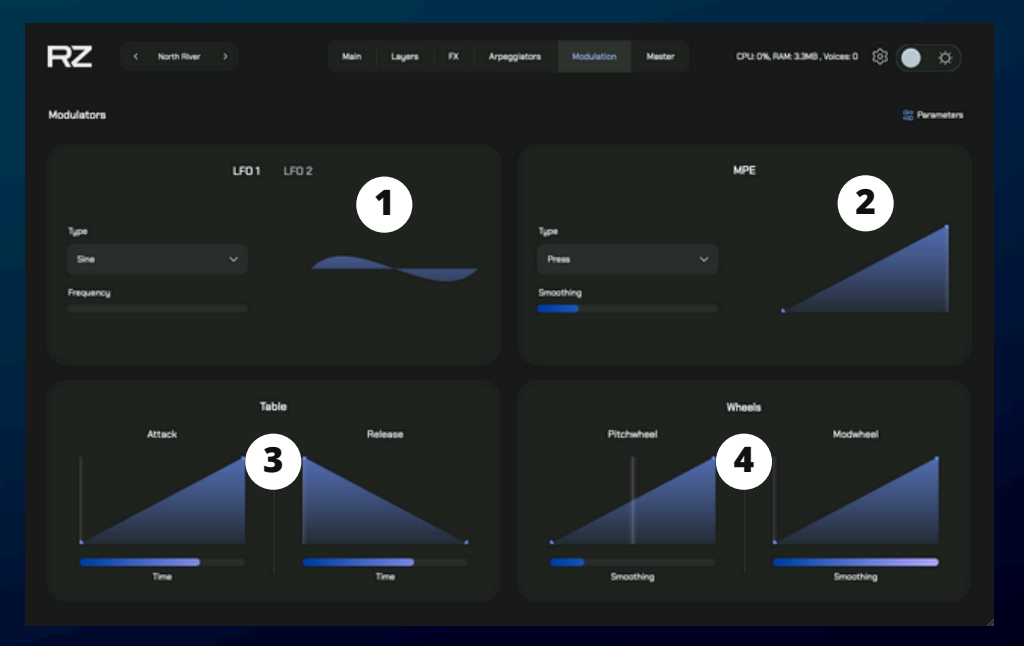

#### 1. LFO 1 & LFO 2

Each LFO offers 7 waveform types and a frequency control to adjust modulation speed.

#### 2. MPE (MIDI Polyphonic Expression)

Choose between Press, Slide, Glide, Stroke, and Lift.

- Smoothing: Controls how smoothly the modulator responds to movement.
- Curve: Adjusts the response curve to control modulation intensity.

#### 3. Table

The modulation table lets you modulate a parameter based on each note's attack and release, giving you detailed envelope control.

#### 4. Pitchwheel and Modwheel

- Pitch Wheel: Modulate parameters using pitch bend.
- Mod Wheel: Modulate parameters via the modulation wheel (MIDI CC 1).

### Mod: Active Parameters

In this section, you'll see all parameters that currently have an active modulation.

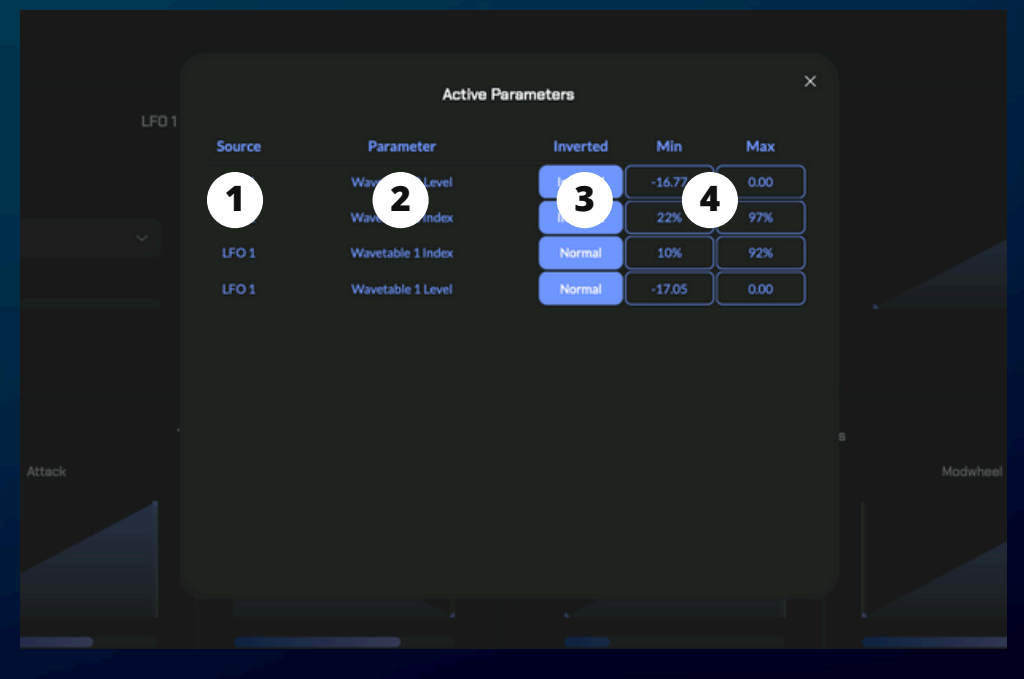

#### 1. Source

Displays the type of modulation assigned to the parameter (e.g. LFO, MPE, etc.).

#### 2. Parameter

Shows the slider or knob that has been modulated. To remove the modulation, click on it and press **Delete** on your keyboard.

#### 3. Inverted

Use this button to invert the modulation. Inverting lets you assign a single modulator to control two parameters in opposite directions.

#### 4. Min – Max

Defines the range within which the modulation will move the parameter.

### Master

The Master section includes three dynamic effects that shape and control the overall output of the instrument.

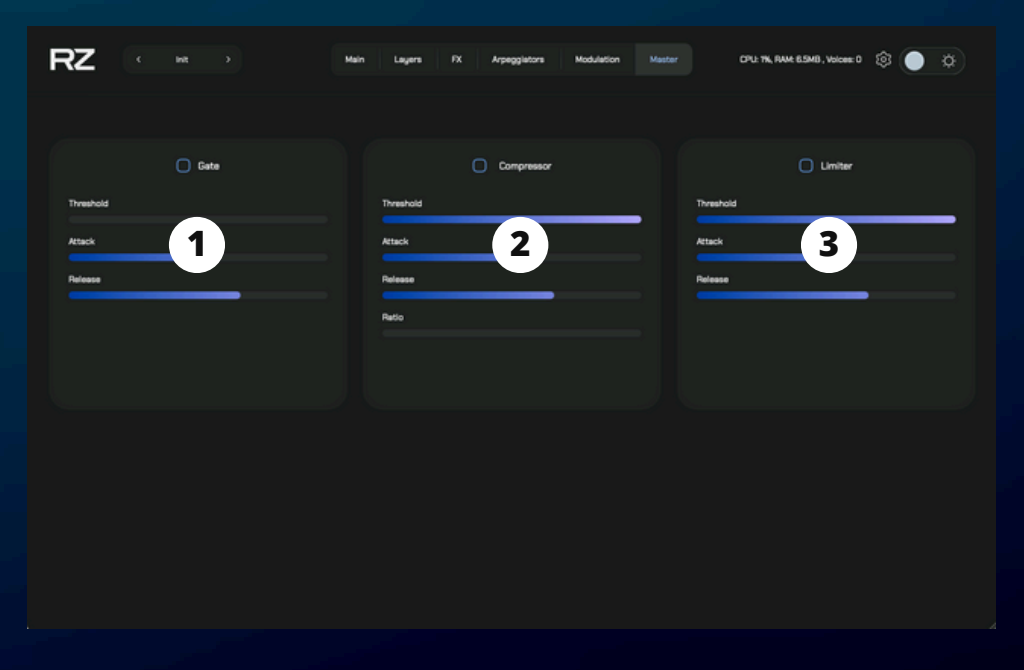

#### 1. Gate

Automatically silences low-level audio signals. This is useful for removing unwanted noise or cutting off reverb tails and background sounds when the signal falls below a certain threshold.

#### 2. Compressor

Balances the dynamics of your sound by reducing the volume of louder signals and raising the quieter ones. Ideal for creating a more consistent and controlled mix.

#### 3. Limiter

Prevents the output from exceeding a set volume ceiling, protecting against clipping and distortion. It ensures your sound stays clean and within safe levels.

### **General Settings**

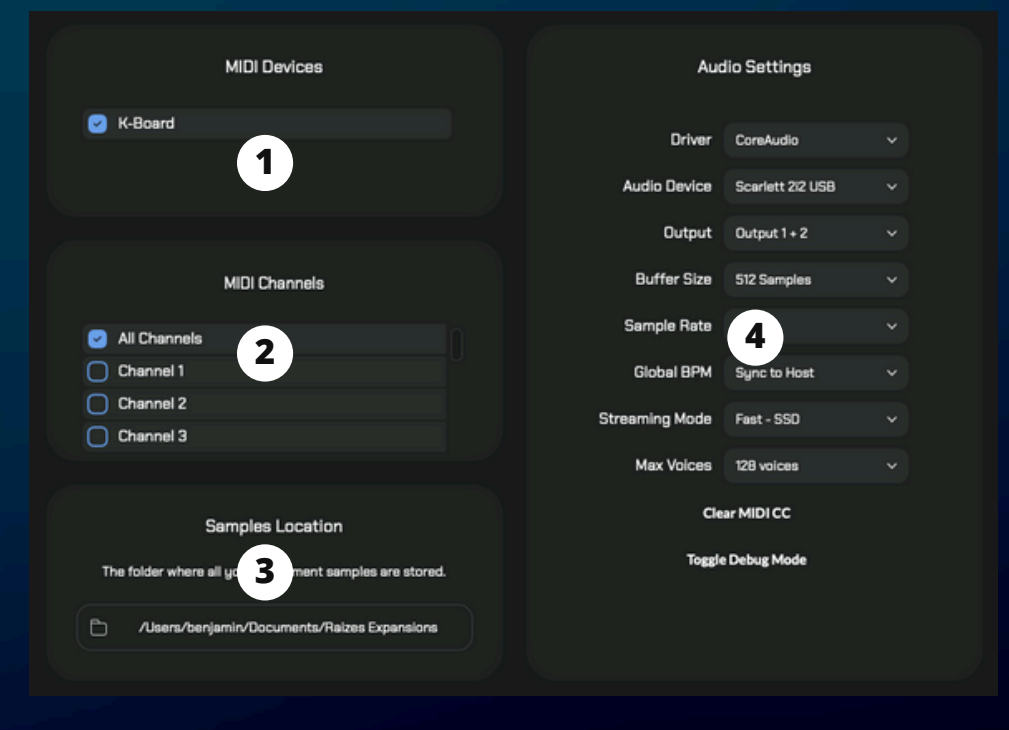

#### 1. MIDI Devices

Select your connected MIDI devices — available only in the standalone version.

#### 2. MIDI Channels

Choose which MIDI channels to use — also exclusive to the standalone version.

#### 3. Sample location

Defines the folder where your instrument samples are installed.

#### 4. Audio Settings

Configure your audio environment, including: Driver, Audio device, Output ,Buffer size, Sample rate, Global BPM, Streaming mode, Maximum number of voices.

The Clear MIDI CC function resets all internal MIDI assignments.

Debug Mode: If you encounter any issues with the plugin, enable this option. After reproducing the issue, send us the log file generated to support@zaksound.com for assistance.

### Credits

#### Faust

This product uses Faust (Functional Audio Stream), an open-source functional programming language for real-time audio signal processing, developed by GRAME-CNCM.

#### Website & Visual Design

Federico Fabbiano — Website design and illustrations

#### **GUI** Design

Daria Pyrozhnikova — Graphical user interface design